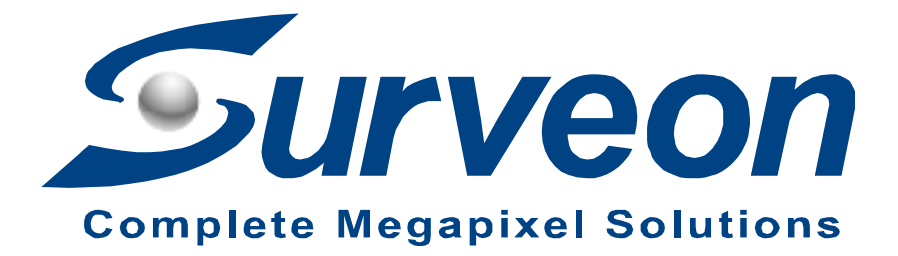

# How to installation OS for NVR7800

**Application Notes** 

Version <1.0>

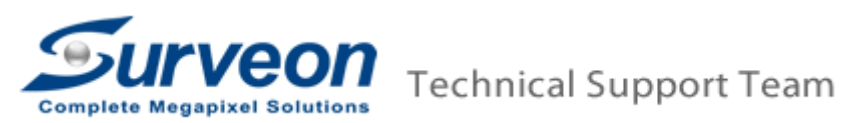

### Preface

This application note guide users step by step to install OS for NVR7800 **Note**: In this case we use WIN10 enterprise as an make an example.

### Scope

| Product model | Firmware version                   |
|---------------|------------------------------------|
| NVR7800       | EV version:5.11I.02 or above       |
|               | Boot record version:1.29D or above |

Here we have 5 steps in total; you can find each step in the following pages.

- Step 1. Boot up WIN10 drive.
- Step 2. Enter BIOS and change ACPI to RAID mode.
- Step 3. Create GhostOS RAID.
- Step 4. Re-Clone OS image and install driver.
- Step 5. Install EonOneLite

# Step 1. Boot up WIN10 drive.

Please download the Rufus first.

**Note**: Rufus is a utility that helps format and create bootable USB flash drives, such as USB keys/pen drives, memory sticks, etc..

#### https://rufus.akeo.ie/?locale=en\_US

1.1 Please select the bootable USB flash drives.

| 🖋 Rufus 3.1.1320                                    | – 🗆 X                      |
|-----------------------------------------------------|----------------------------|
| Drive Properties                                    |                            |
| Device                                              |                            |
| NO_LABEL (E:) [4.1GB]                               | ~                          |
| Boot selection<br>Disk or ISO image (Please select) | ✓ Ø SELECT                 |
| Partition scheme                                    | Target system              |
| MBR ~                                               | BIOS (or UEFI-CSM) ~ ?     |
| <ul> <li>Show advanced drive properties</li> </ul>  |                            |
| Format Options ———                                  |                            |
| Volume label                                        |                            |
| 4.1GB                                               |                            |
| File system                                         | Cluster size               |
| FAT32 $\lor$                                        | 4096 bytes (Default) 🛛 🗸 🗸 |
| <ul> <li>Show advanced format options</li> </ul>    |                            |
| Status                                              |                            |
| READY                                               |                            |
|                                                     |                            |
| 🔇 () 幸 ⊞                                            | START CLOSE                |
| 1 device found                                      |                            |
|                                                     |                            |

1.2 Select and prepare to install the media from ISOs file.

| 🔗 Rufus 3.1.1320                                                                                                    | – 🗆 X                                          |
|----------------------------------------------------------------------------------------------------|------------------------------------------------|
| Drive Properties —                                                                                                    |                                                |
| Device<br>NO_LABEL (E:) [4.1GB]                                                                                                  | ~                                              |
| Boot selection<br>win10entx64_ent_1607.iso                                                                                       | ✓ Ø SELECT                                     |
| Standard Windows installation                                                                                                    | ~                                              |
| Partition scheme<br>GPT ~                                                                                                    | Target system<br>UEFI (non CSM) $\checkmark$ ? |
| <ul> <li>Show advanced drive properties</li> <li>Format Options</li> <li>Volume label</li> <li>CENA_X64FREV_EN-US_DV5</li> </ul> |                                                |
| File system                                                                                                    | Cluster size                                   |
| Show advanced format options     Status                                                                                          | 4096 bytes (Default) 🗸                         |
| READY                                                                                                    |                                                |
| § i) ≇ ⊞                                                                                                    | START CLOSE                                    |
| Using image: win10entx64_ent_1607.iso                                                                                            |                                                |

### 1.3 Select MBR then press Enter.

| 🖉 Rufus 3.1.1320                                   |             | _         |       | ×      |
|----------------------------------------------------|-------------|-----------|-------|--------|
| Drive Properties —                                 |             |           |       |        |
| Device                                             |             |           |       |        |
| NO_LABEL (E:) [4.1GB]                              |             |           |       | $\sim$ |
| Boot selection                                     |             |           |       |        |
| win10entx64_ent_1607.iso                           | ~           | $\oslash$ | SELEC | CT .   |
| Image option                                       |             |           |       |        |
| Standard Windows installation                      |             |           |       | $\sim$ |
| Partition scheme                                   | Target sys  | tem       |       |        |
| MBR ~                                              | BIOS (or    | UEFI-CS   | M)    | ~ ?    |
| <ul> <li>Show advanced drive properties</li> </ul> |             |           |       |        |
| Volume label CENA_X64FREV_EN-US_DV5                |             |           |       |        |
| File system                                        | Cluster siz | e         |       |        |
| NTFS ~                                             | 4096 byte   | ıs (Defa  | ult)  | $\sim$ |
| <ul> <li>Show advanced format options</li> </ul>   |             |           |       |        |
| Status ———                                         |             |           |       |        |
| READY                                              |             |           |       |        |
| S i ž II                                           | STAR        | т         | CLOS  | SE .   |
| Using image: win10entx64_ent_1607.iso              |             |           |       |        |

1.4 This process will format data in USB drive, press OK to continue.

| 🖉 Rufus 3.1.1320                           | _                    |                 |
|--------------------------------------------|----------------------|-----------------|
| Drive Properties                           |                      |                 |
| Device                                     |                      |                 |
| NO_LABEL (E:) [4.1GB]                      |                      | $\sim$          |
| Boot selection                             |                      |                 |
| win10entx64_ent_1607.iso                   | ~ ⊘                  | SELECT          |
| Image option                               |                      |                 |
| Standard Windows installation              |                      | $\sim$          |
| Partition scheme                           | Target system        |                 |
| To continue with this operation<br>CANCEL. | n, click OK. To quit | click<br>Cancel |
| $\checkmark$ Show advanced format options  |                      |                 |
| Status —                                   |                      |                 |
| READY                                      |                      |                 |
| © û ≇ <b>⊞</b>                             | START                | CANCEL          |
| Using image: win10entx64_ent_1607.iso      |                      |                 |

1.5 All process will takes about 10 minutes, when process is done it will show "Ready" then please plug out the USB boot up drive.

| 🖋 Rufus 3.0.1304                                         | -             | -      |       | ×       |
|----------------------------------------------------------|---------------|--------|-------|---------|
| Drive Properties —                                       |               |        |       |         |
| •<br>Device                                              |               |        |       |         |
| Ubuntu 18.04 LTS amd64 (G:) [8GB]                        |               |        |       | $\sim$  |
| Boot selection                                           |               |        |       |         |
| ubuntu-18.04-desktop-amd64.iso                           | ~ 📀           | )      | SELEC | т       |
| Partition scheme                                         | Target system |        |       |         |
| MBR ~                                                    | BIOS or UEFI  |        |       | $\sim$  |
| <ul> <li>Show advanced drive properties</li> </ul>       |               |        |       |         |
| Format Options<br>Volume label<br>Ubuntu 18.04 LTS amd64 |               |        |       |         |
| File system                                              | Cluster size  |        |       |         |
| FAT32 (Default) $\checkmark$                             | 4096 bytes (D | efault | )     | $\sim$  |
| <ul> <li>Show advanced format options</li> </ul>         |               |        |       |         |
| Status                                                   |               |        |       |         |
| READY                                                    | (             |        |       |         |
| S) (i) ≵ III                                             | START         |        | CLOS  | ε       |
| 1 device found                                           |               |        | 0     | 0:00:22 |

1.6 Find another USB and put Intel driver to prepare for install process.

**Note**: Different OS system uses different driver.

| 合管理 - 🎲 開設 共用                         | 11-象▼ 燒蒜 新建瓷料夹                      |               |               |           |  |
|---------------------------------------|-------------------------------------|---------------|---------------|-----------|--|
| · 我的最爱                                | 名稿                                  | 修改日期          | 頻型            | 亦大        |  |
| 31 希近的位置                              | Intel_RSTe_and_AHCI_Drivers_GUI_CLI | 2017/11/21下午_ | 模器资料实         |           |  |
| 😛 Dropbox                             | Intel_RSTe_and_AHCI_Drivers_GUI_CLI | 2017/11/21下午_ | WinRAR ZIP 庄峰 | 50,494 KB |  |
| 12 下载                                 |                                     |               |               |           |  |
| 10 AE                                 |                                     |               |               |           |  |
| 2 体验语                                 |                                     |               |               |           |  |
| 文件                                    |                                     |               |               |           |  |
| ▲) 前端                                 |                                     |               |               |           |  |
| · · · · · · · · · · · · · · · · · · · |                                     |               |               |           |  |
| 第一個月                                  |                                     |               |               |           |  |
| <del>.</del> ец                       |                                     |               |               |           |  |
| 🏭 条統任言 (C:)                           |                                     |               |               |           |  |
| □ 新增磁键图 (D:)                          |                                     |               |               |           |  |
| - 抽取式磁碟 (F:)                          |                                     |               |               |           |  |
| - 抽取文組織(G:)                           |                                     |               |               |           |  |
| L 1838                                |                                     |               |               |           |  |
| VBOXSVR                               |                                     |               |               |           |  |
|                                       |                                     |               |               |           |  |
|                                       |                                     |               |               |           |  |
|                                       |                                     |               |               |           |  |
|                                       |                                     |               |               |           |  |
|                                       |                                     |               |               |           |  |
|                                       |                                     |               |               |           |  |
|                                       |                                     |               |               |           |  |
|                                       |                                     |               |               |           |  |
|                                       |                                     |               |               |           |  |
|                                       |                                     |               |               |           |  |

# Step 2. Enter BIOS and change ACPI to RAID mode.

**Note**: Before we start please confirm EV version is 5.111.02 or above and Boot record version is 1.29D or above.

If customer is not sure about what's the current NVR7800's EV and Boot version please contact with Surveon Support team first.

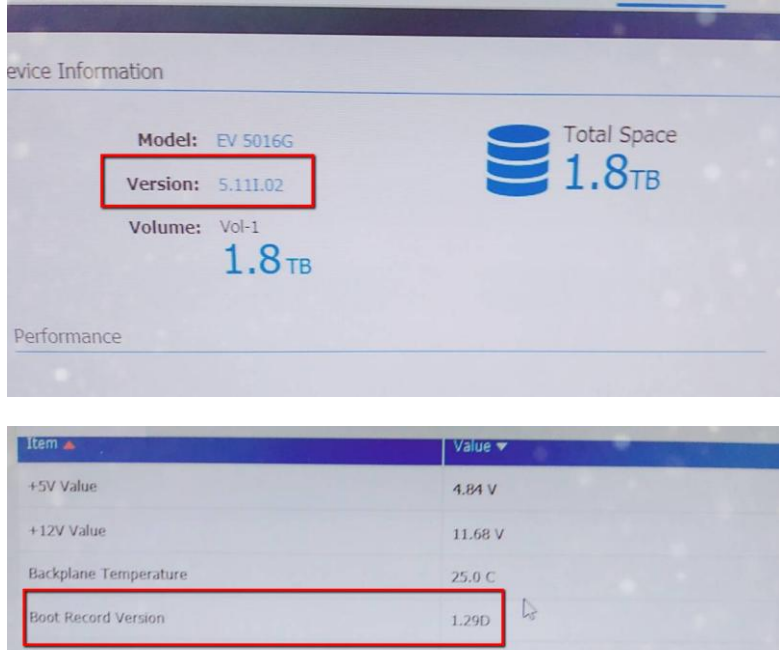

| 105111 <b>-</b>          | value V    |
|--------------------------|------------|
| +5V Value                | 4.84 V     |
| +12V Value               | 11.68 V    |
| Backplane Temperature    | 25.0 C     |
| Boot Record Version      | 1.29D      |
| Cache Backup Module      |            |
| ControllerTemperature(1) | 31.0 C     |
| ControllerTemperature(2) | 31.0 C     |
| Cooling Fan0             | 2057.0 RPM |
| Cooling fan0             |            |
| Cooling fan1             |            |

2.1 Please shutdown the NVR7800, plug-in Win10 boot up drive and Intel driver then boot up NVR7800 again.

Keeping press F2 Enter BIOS, Advance / SATA Configuration

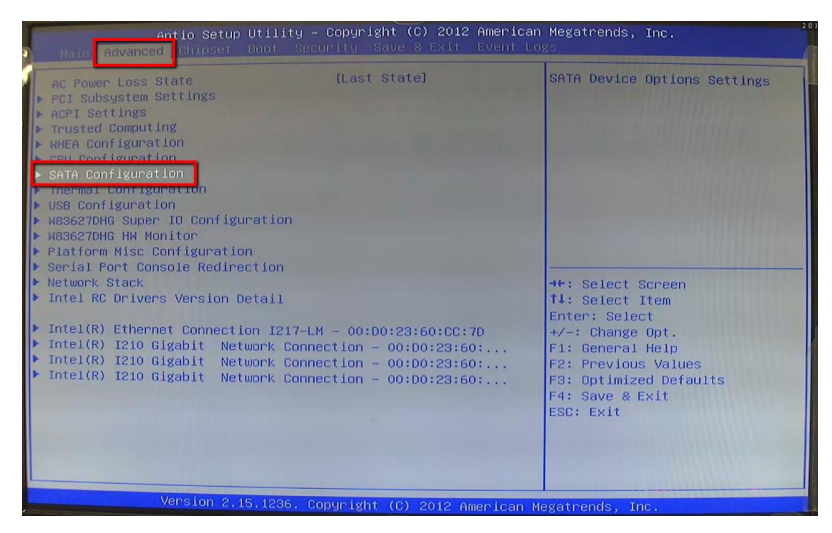

2.2 Select SATA Mode Selection then press Enter, select RAID and press enter.

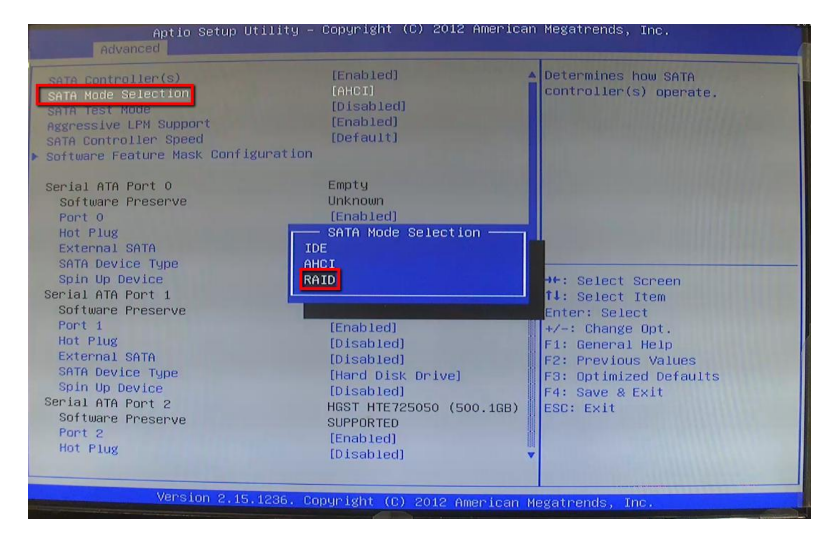

2.3 Press Esc to back to last page, SATA mode Selection will change to RAID.

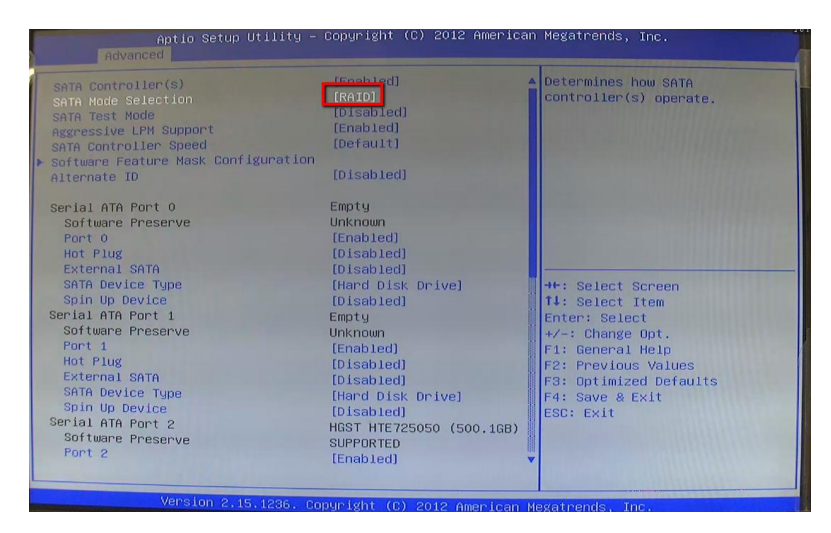

2.4 Press F4 to Save & Exit, NVR7800 will reboot again.

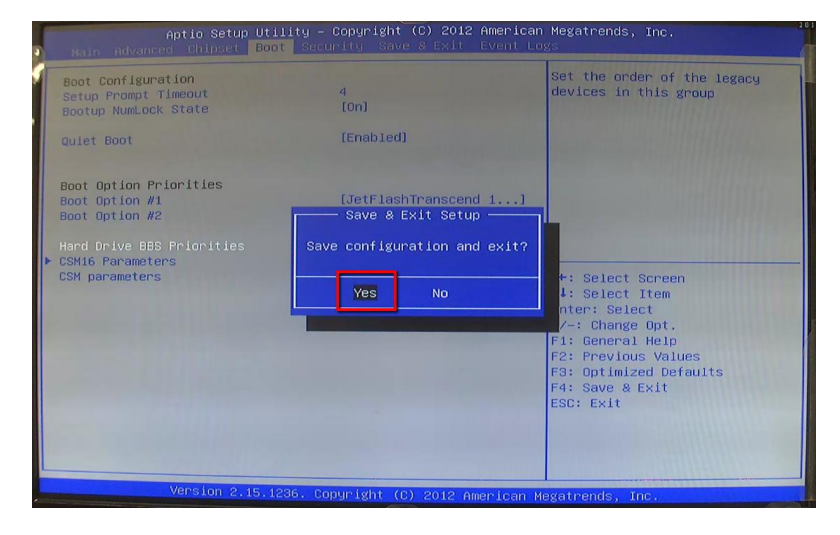

## Step 3. Create GhostOS RAID

3.1 Keep pressing Ctrl+I into SATA RAID Configuration Utility

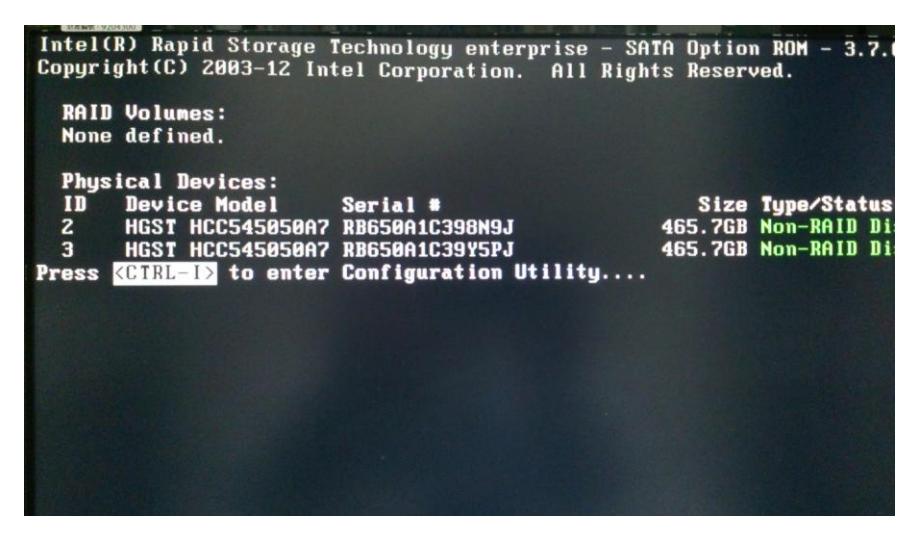

#### 3.2 Select 1 to Create RAID Volume

|                                          | And a state of the state of the | a to Company and          |                       |            | MAIN         | MENU J= |         | and the second second |
|------------------------------------------|----------------------------------------------------------------------------------------------------|---------------------------|-----------------------|------------|--------------|---------|---------|-----------------------|
|                                          | 1.                                                                                                    | Create                    | RAID                  | Volume     |              | 3.      | Reset D | isks to N             |
|                                          | 2.                                                                                                    | Delete                    | RAID                  | Volume     |              | 4.      | Exit    |                       |
|                                          | i enven                                                                                                    |                           | and the second second | - DISK/L   | INTLIME      | INFORMA | TION 1- | and the second second |
| RA I D<br>None                           | Volume<br>define                                                                                                    | s:<br>d.                  |                       |            | <b>Guona</b> |         |         |                       |
| Phys                                     | ical De                                                                                                    | vices:                    |                       |            |              |         | S i au  | T                     |
| 2                                        | HCST H                                                                                                    | CCE4EGE                   | 36<br>207 DI          | SF141 *    |              |         | ACE 701 | Non DOLL              |
| 4                                        |                                                                                                    |                           | 9H7 KI<br>907 DI      | 0030416390 | JEDI         |         | 403.701 | Non-KHIL              |
| 3                                        | nusi n                                                                                                    | 6634303                   | onr Ki                | 0000010001 | GFJ          |         | 403.701 | NOU-RHIT              |
| 1.1.1.1.1.1.1.1.1.1.1.1.1.1.1.1.1.1.1.1. |                                                                                                    |                           |                       |            |              |         |         |                       |
|                                          |                                                                                                    |                           |                       |            |              |         |         |                       |
|                                          |                                                                                                    |                           |                       |            |              |         |         |                       |
|                                          |                                                                                                    |                           |                       |            |              |         |         |                       |
|                                          |                                                                                                    |                           |                       |            |              |         |         |                       |
|                                          |                                                                                                    |                           |                       |            |              |         |         |                       |
| THE R.                                   |                                                                                                    |                           |                       |            |              |         |         |                       |
|                                          |                                                                                                    |                           |                       |            |              |         |         |                       |
|                                          |                                                                                                    | A CONTRACTOR OF THE OWNER |                       |            |              |         |         |                       |

3.3 Setup the RAID Level to RIAD1 (Mirror) and modify the capacity size to full size.

| Name:                     | VolumeØ                          |
|---------------------------|----------------------------------|
| RAID Level:               | RAID1(Mirror)                    |
| Disks:                    | Select Disks                     |
| Strip Size:               | N/A                              |
| Capacity:                 | 442.5 GB                         |
|                           | Create Volume                    |
|                           | [ HELP ]                         |
| The default value indicat | es the maximum capacity using th |
| disks. Entering a lower   | capacity allows you to create a  |
| vol                       | ume on these disks.              |

### 3.4 Press Exit

| Intel(R) Rapid Stora<br>Copyright(C)                                             | ge Technology ente<br>2003-12 Intel Corp<br>r Main | orprise - SHIH Uption XUM - 3.7.0.1049<br>Noration. All Rights Reserved.     |
|----------------------------------------------------------------------------------|----------------------------------------------------|------------------------------------------------------------------------------|
| <mark>1. Create RA</mark><br>2. Delete RA                                        | ID Volume<br>ID Volume                             | 3. Reset Disks to Non-RAID<br>4. Exit                                        |
| RAID Volumes:                                                                    |                                                    | Strin Size Status Postable                                                   |
| 0 Volume0                                                                        | RAID1(Mirror)                                      | N/A 442.5GB Normal Yes                                                       |
| Physical Devices:<br>ID Device Model<br>2 HGST HTE725050A7<br>3 HGST HTE725050A7 | Serial #<br>TV650AYLGA98LN<br>TF750AY9HK2X5B       | Size Type/Status(Vol ID)<br>465.7GB Member Disk(0)<br>465.7GB Member Disk(0) |
|                                                                                  |                                                    |                                                                              |
| [†↓]-Select                                                                      | [ESC]-Exit                                         | [ENTER]-Select Menu                                                          |

# Step 4. Re-Clone OS image and install driver.

4.1 Keep pressing F2 to enter Bios, select Chipset / System Agent (SA) Configuration.

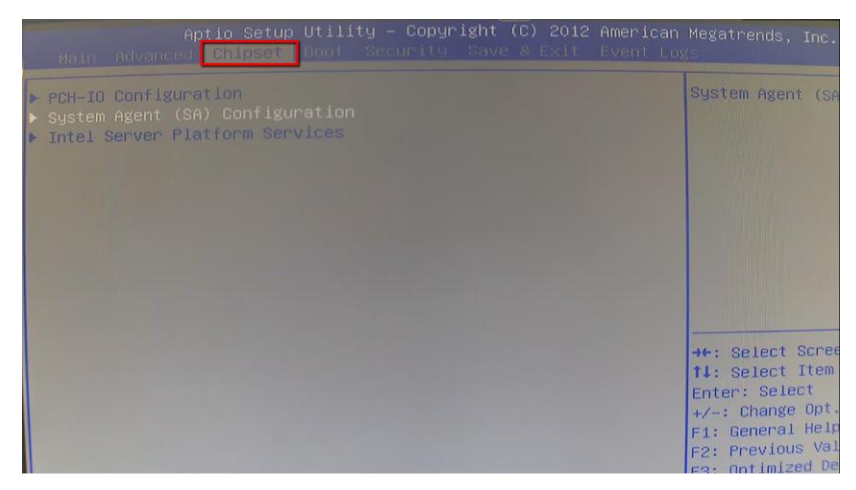

4.2 Select VT-d and switch to Enable then press Enter.

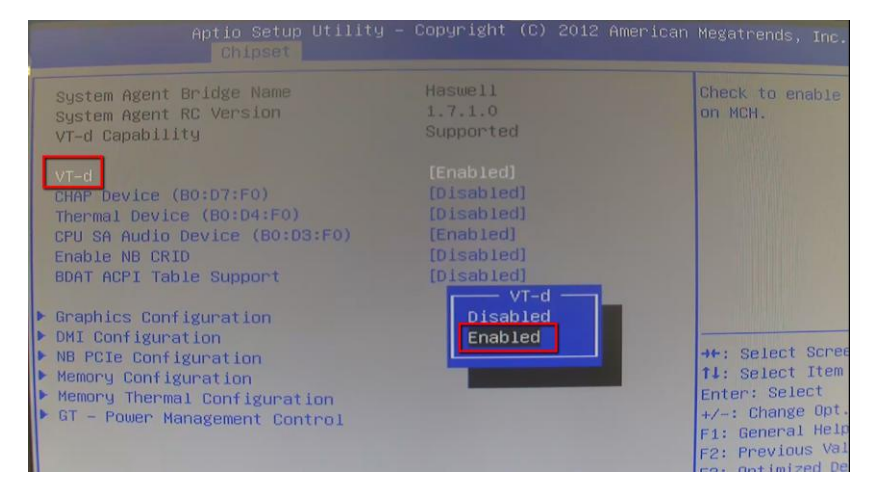

#### 4.3 Enter Boot / Hard Drive BBS Priorities

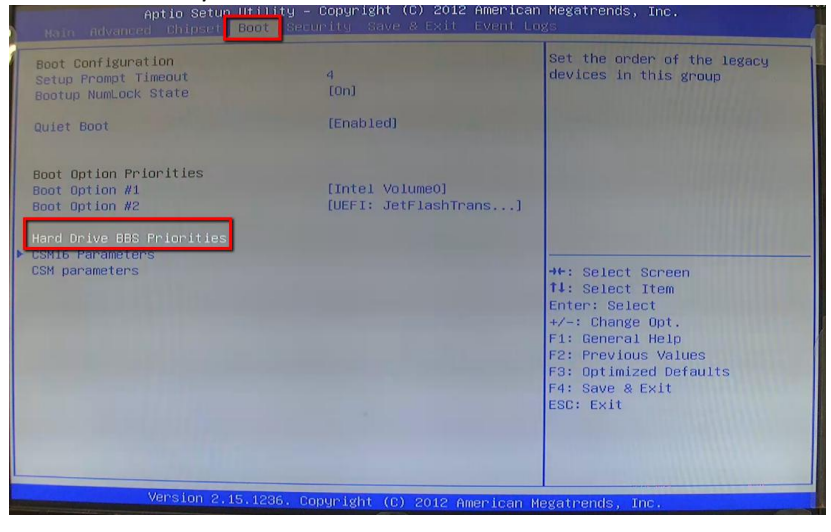

4.4 Switch Boot Option #1 to the boot up drive we created in step1 then press Esc to exit.

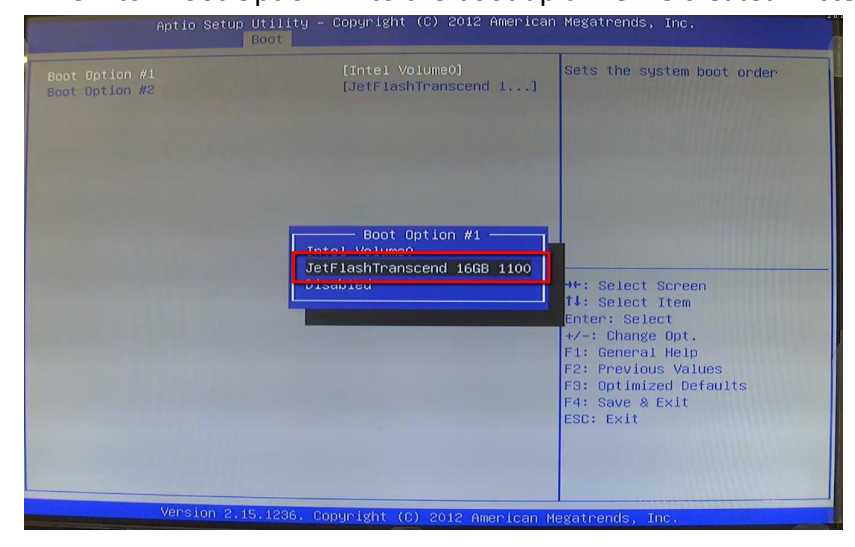

4.5 Choose Save & Exit / Boot Override and select boot up drive, NVR will directly run boot up drive.

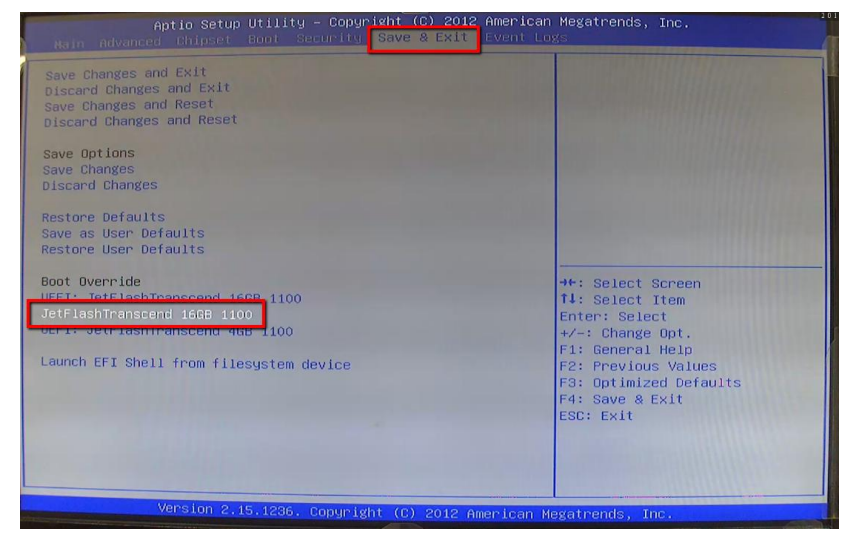

4.6 After pressing Enter NVR, it will show Window start page please wait around 2 minutes for install process.

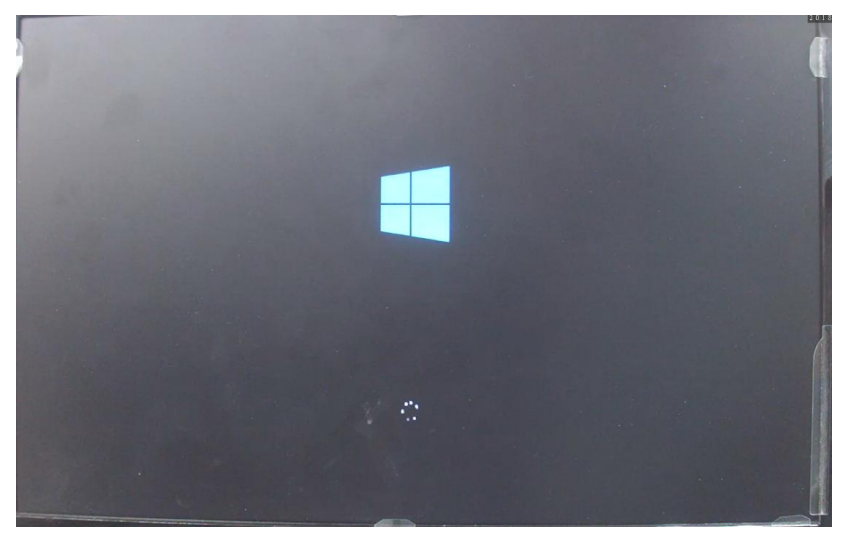

4.7 Follow installation process and press Next to setup and follow step by step to setup the OS information.

| - 7 -                                       |                                                                                                    |                                                                                                    |
|---------------------------------------------|----------------------------------------------------------------------------------------------------|----------------------------------------------------------------------------------------------------|
| •                                           | Windows <sup>®</sup>                                                                                                    |                                                                                                    |
| Langua <u>ge</u> to install: <mark>E</mark> | nglish (United States)                                                                                                    |                                                                                                    |
| nd currency format: Er                      | nglish (United States)                                                                                                    |                                                                                                    |
| rd or input method: U                       | S                                                                                                    | <u>.</u>                                                                                                    |
| nter your language and                      | d other preferences and click "Nළ                                                                                           | d" to continue.                                                                                                    |
| oration. All rights reserved.               |                                                                                                    | Next                                                                                                    |
|                                             | Language to install:<br>ind currency format:<br>id or input method:<br>inter your language an<br>combon. Al rights reserved | Language to install: [English (United States)<br>and currency format: English (United States)<br>rd or input method: US<br>Inter your language and other preferences and click "Ner |

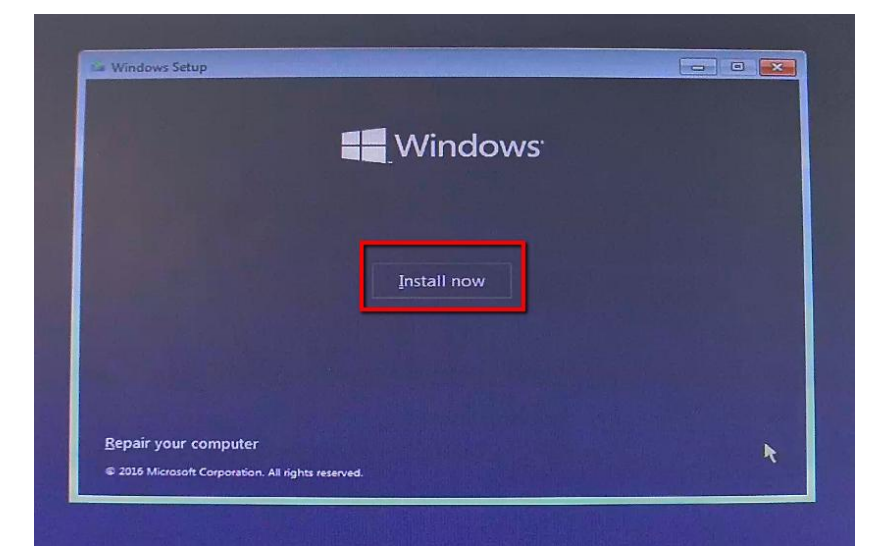

| Applicable notices a                                                                                                  | la license territs                                                                                                    |
|----------------------------------------------------------------------------------------------------|----------------------------------------------------------------------------------------------------|
| Your use of this softw<br>agreement by which<br>customer, use of this<br>may not use this soft<br>software from Micro | ware is subject to the terms and conditions of the license<br>you acquired this software. If you are a volume license<br>software is subject to your volume license agreement. You<br>ware if you have not validly acquired a license for the<br>soft or its licensed distributors. |
| EULAID:RSC_R1_1_ED_E                                                                                                  | V_en-us                                                                                                    |
|                                                                                                    | L3∕                                                                                                    |
|                                                                                                    |                                                                                                    |
| 1                                                                                                    |                                                                                                    |

4.8 Choose Custom: Install Windows only (advanced).

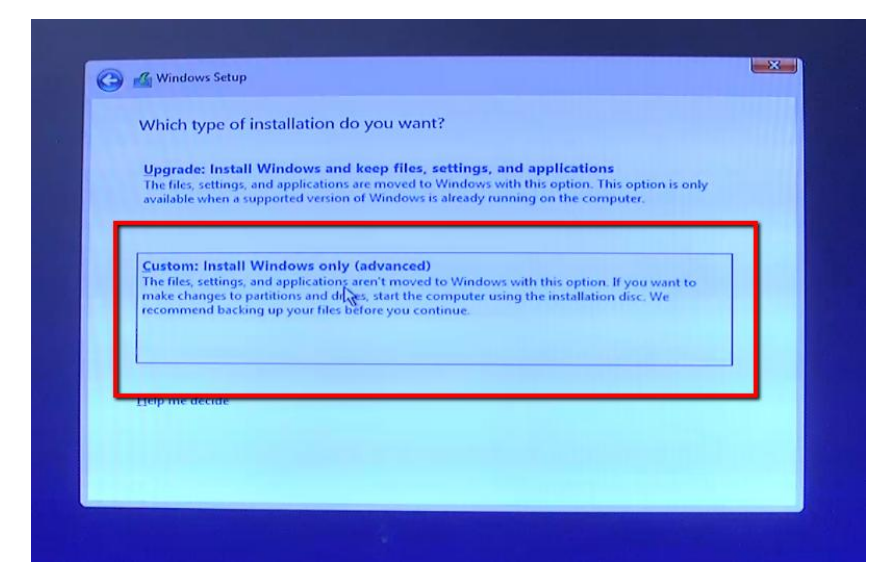

4.9 Please insert another USB drive with Intel driver we prepared in step 1.6 then choose the load driver.

| Name           |             | Total size | Free space | Туре |
|----------------|-------------|------------|------------|------|
|                |             |            |            |      |
|                |             |            |            |      |
|                |             |            |            |      |
| fa Refresh     | Delete      | Eormat     | Ngw 👘      |      |
| () Cost univer | Cill Extend |            |            |      |

#### 4.10 Select Browse

| Sele | ct the driver to install                                                                                                    |
|------|----------------------------------------------------------------------------------------------------|
|      |                                                                                                    |
|      | Load driver                                                                                                    |
|      | To install the device driver for your drive, insert the installation media containing the<br>driver files, and then click OK.<br>Note: The installation media can be a CD, DVD, or USB flash drive. |
|      | Browse OK Cancel                                                                                                    |

#### 4.11 Select driver location.

**Note:** In this case we use WIN10 Enterprise to make example driver location is USB Device \Intel\_RSTe... \ Drivers \ x64 \Win8\_10... \ AHCI

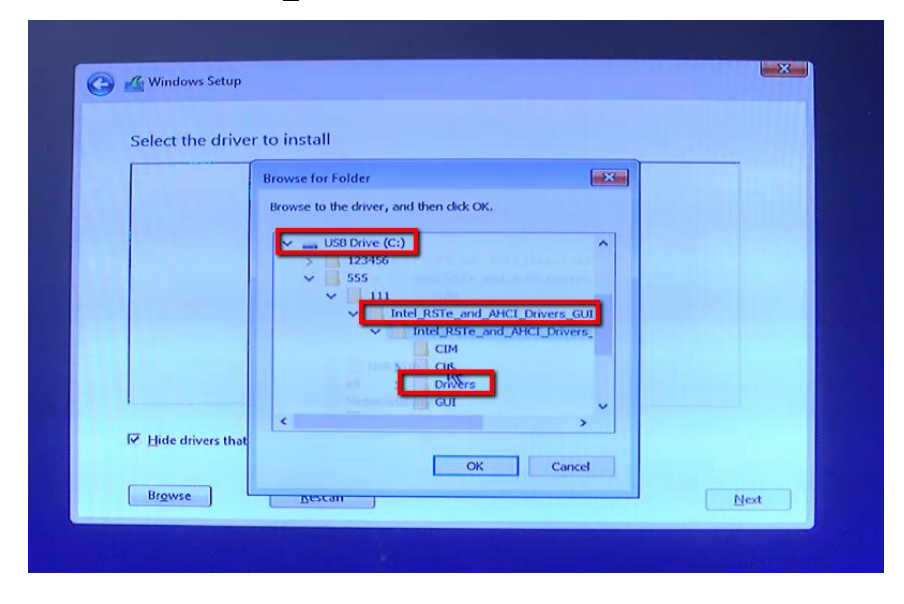

4.12 Enter 64 \Win8\_10... \ AHCI then press OK.

| Select the driv     | er to install                          |                               |  |
|---------------------|----------------------------------------|-------------------------------|--|
|                     | Browse for Folder                      |                               |  |
|                     | Browse to the driver, and then dick OF | <.                            |  |
|                     | CIM                                    |                               |  |
|                     | a                                      | •                             |  |
|                     | V Drivers<br>V X64                     |                               |  |
|                     |                                        | Mo 7 268<br>Min8 10 2K8R 2 2k |  |
|                     |                                        | AHCI                          |  |
|                     | > 🔜 x86                                | 2448                          |  |
|                     | GUI                                    | × .                           |  |
| I Hide drivers that | C C C C C C C C C C C C C C C C C C C  |                               |  |
|                     | ОК                                     | Cancel                        |  |

4.13 Select first item then press Next

| 0 | Windows Setup                                                                                                    |
|---|----------------------------------------------------------------------------------------------------|
|   | Select the driver to install                                                                                                    |
|   | Intel(R) C600+/C220+ series chipset SATA RAID Controller (C:\555\111\Intel_RSTe_and_AHCI_Drive<br>Intel(R) C600+/C220+ series chipset SATA RAID Controller (C:\555\111\Intel_RSTe_and_AHCI_Drive |
|   |                                                                                                    |
|   |                                                                                                    |
|   |                                                                                                    |
|   |                                                                                                    |
|   |                                                                                                    |
|   | ,                                                                                                    |
|   |                                                                                                    |
|   | ☑ Hide drivers that aren't compatible with this computer's hardware.                                                                                                    |

4.14 Select Driver 2 Partition 2 (Primary) and press "Next".

| Where do you  | want to install Windo      | ows?       |            |         |
|---------------|----------------------------|------------|------------|---------|
| Name          |                            | Total size | Free space | Туре    |
| Drive 2 Pa    | rtition 1: System Reserved | 500.0 MB   | 169.0 MB   | System  |
| Drive 2 Pa    | rtition 2                  | 442.0 GB   | 431.7 GB   | Primary |
| €p Refresh    | ₩ Delete                   | ✓ Format   | - Ngw      |         |
| 🕑 Load driver | Extend                     |            |            |         |

4.15 All installation process takes about 10 minutes when process is done, NVR will auto rebooted.

|   | Name                                                                                                    | Total size                                                                | Free space                                           | Туре                          |
|---|----------------------------------------------------------------------------------------------------|---------------------------------------------------------------------------|------------------------------------------------------|-------------------------------|
| 3 | Drive 2 Partition 1: System Reserved                                                                                                    | 500.0 MB                                                                  | 169.0 MB                                             | System                        |
|   | If the partition you've chosen<br>installation, these files and fol<br>Windows.old. You'll be able to<br>use your previous version of V | contains files from<br>ders will be moved<br>access Windows.c<br>Vindows. | a previous Wir<br>to a folder nan<br>old, but you wo | dows<br>ned<br>n't be able to |

# 4.16 After rebooted NVR7800, it will show "Use Express settings".

| Change these at any time (scroll to see more). Select Use Express                                                                                                | settings to:                                                         |  |
|----------------------------------------------------------------------------------------------------|----------------------------------------------------------------------|--|
| Personalize your speech, typing, and inking input by sending your in<br>Microsoft use that info to improve the suggestion and recognition p                      | nput data to Microsoft. Let<br>platforms.                            |  |
| Let Windows and apps request your location, including location hist<br>use your advertising ID to personalize your experiences. Send Micro<br>location services. | ory, turn on Find My Device, and<br>soft location data to improve    |  |
| Help protect you from malicious web content and use page predict<br>browsing, and make your overall experience better in Windows bro<br>sent to Microsoft.       | on to improve reading, speed up<br>wsers. Your browsing data will be |  |
| Automatically connect to suggested open hotspots. Not all network                                                                                                | s are secure.                                                        |  |
| Get updates from and send updates to PCs on the Internet. Send fu<br>Microsoft.                                                                                  | l diagnostic and usage data to                                       |  |
| Connect with friends. Let Skype use your contacts and verify your pl<br>apply.                                                                                   | none number. SMS charges may                                         |  |
|                                                                                                    |                                                                      |  |
|                                                                                                    |                                                                      |  |
| Learn more                                                                                                    |                                                                      |  |
| (4,-                                                                                                    | Contract.                                                            |  |

### 4.17 Assign PC name then press Next.

| Create an account                                             | for this PC                   |                        |         |  |
|---------------------------------------------------------------|-------------------------------|------------------------|---------|--|
| If you want to use a password, choose sor<br>others to guess. | mething that will be easy for | you to remember but ha | ird for |  |
| Who's going to use this PC?                                   |                               |                        |         |  |
| jiser name                                                    |                               |                        |         |  |
| Make it secure.                                               |                               |                        |         |  |
| Enter password                                                |                               |                        |         |  |
| Re-enter password                                             |                               |                        |         |  |
| Password hint                                                 |                               |                        |         |  |
|                                                               |                               |                        |         |  |
|                                                               |                               |                        |         |  |
|                                                               |                               |                        |         |  |
|                                                               |                               |                        |         |  |
|                                                               |                               |                        |         |  |
|                                                               |                               |                        | -       |  |
| G                                                             |                               |                        |         |  |
|                                                               |                               |                        | L       |  |

### 4.18 Press "Not now" to skip the Meet Cortana.

| Meet Cortana                                                                                                    |                                   |             |
|----------------------------------------------------------------------------------------------------|-----------------------------------|-------------|
| Cortana is your sidekick, ready to help with anything that keeps you super, heroic, or just on tim                                                                                                    | e.                                |             |
| To let Cortana provide personalized experiences and relevant suggestions; Microsoft collects and<br>information including your location and location history, contacts, voice input, speech and hand<br>patterns; typing history, searching history, calendar details, content and communication history<br>messages and apps; and other information on your device. In Microsoft Edge, Cortana uses your<br>browsing history. You can always tinker with what Cortana remembers in the Notebook and disa<br>Cortana in Microsoft Edge. | d uses<br>writing<br>from<br>sble |             |
| Θ                                                                                                    |                                   |             |
| I'm your searcher, findeHi, I'm Cortana.her, plan-aheader, no<br>I'm here to make things easier and help you get things don<br>need that).                                                                                                    | ote<br>1e,                        |             |
|                                                                                                    |                                   |             |
| Learn more                                                                                                    |                                   |             |
| Ģ                                                                                                    | Not new                           | Use Contona |

4.19 Then it will enter Window page, it means all installation process is completed.

Caution: Before go to the next step please remove all external USB drive to avoid Windows error.

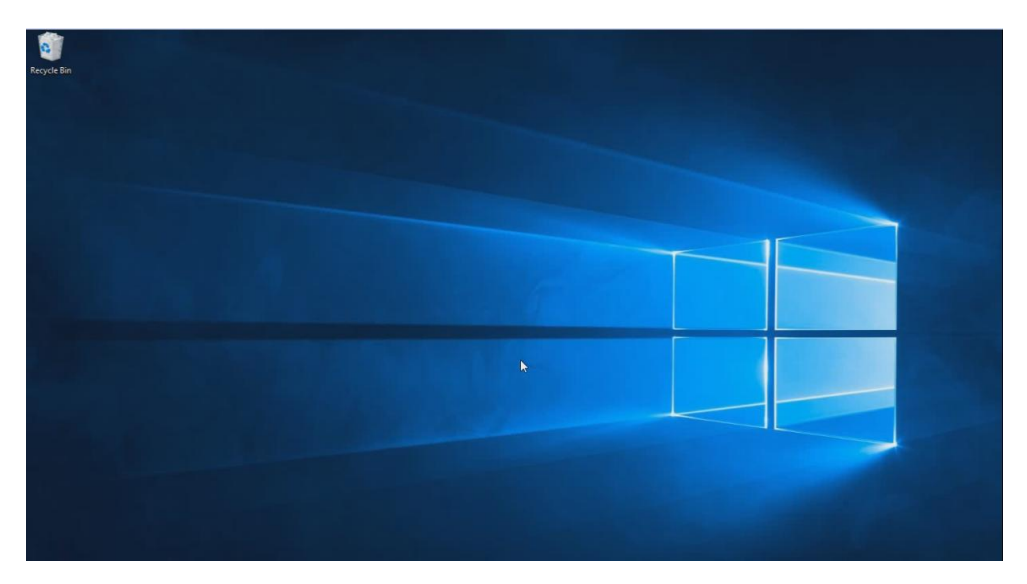

# Step 5. Install EonOneLite

5.1 Please find a USB, unzip the EonOneLite and RAID driver and put the file into USB Please plug-in USB to NVR7800 and copy all file to Window desktop.

RAID Driver Download link:

(This VRaid driver is for WIN10 Enterprise only, please contact with your Window provider for the RAID driver).

https://www.dropbox.com/s/4khxvu1q6lr6ibz/VRaid\_Win10\_v1.1.1.4.zip?dl=0\_

EonOneLite 2.1.A16 Download link:

(For newest EonOneLite version please contact with Infortend support team). https://www.dropbox.com/s/cu257ehrjbyt62y/EonOneLite 2.1.a.16.zip?dl=0

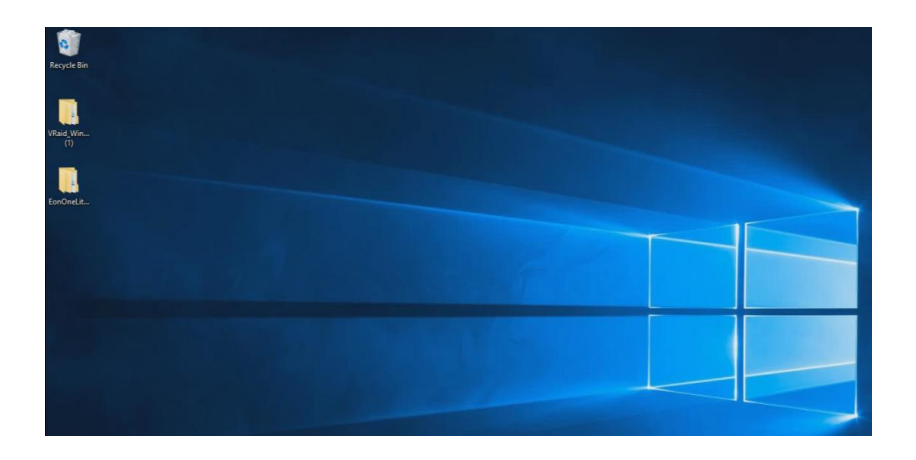

5.2 Insert USB to NVR7800, select PC then right click then choose Properties.

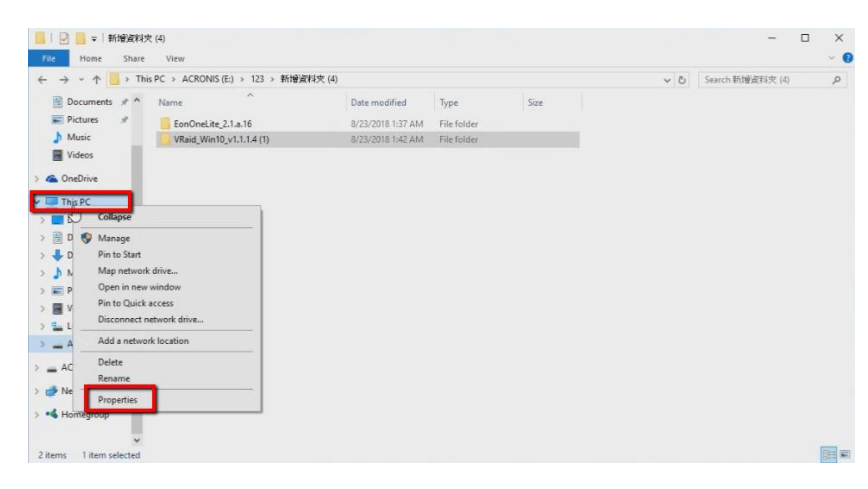

#### 5.3 Choose Device Manager

| 🔜 System                                       |                                           |                                                     | - 🗆 X                      |
|------------------------------------------------|-------------------------------------------|-----------------------------------------------------|----------------------------|
| 🗧 🖃 🔹 🛧 🔜 > Control P                          | Panel > System and Security > Sy          | stem                                                | v む Search Control Panel の |
| Control Panel Home                             | View basic information<br>Windows edition | about your computer                                 | •                          |
| P Remote settings                              | Windows 10 Enterprise                     |                                                     |                            |
| System protection     Advanced system settings | © 2016 Microsoft Corpora                  | tion. All rights reserved.                          | VVIndows IU                |
| · · · · · · · · · · · · · · · · · · ·          | System                                    |                                                     |                            |
|                                                | Processor:                                | Intel(R) Xeon(R) CPU E3-1225 v3 @ 3.20GHz 3.19 GHz  |                            |
|                                                | Installed memory (RAM):                   | 8.00 GB (3.75 GB usable)                            |                            |
|                                                | System type:                              | 64-bit Operating System, x64-based processor        |                            |
|                                                | Pen and Touch:                            | No Pen or Touch Input is available for this Display |                            |
|                                                | Computer name, domain, and                | I workgroup settings                                |                            |
|                                                | Computer name:                            | DESKTOP-POMA90G                                     | Schange settings           |
|                                                | Full computer name:                       | DESKTOP-POMA90G                                     |                            |
|                                                | Computer description:                     |                                                     |                            |
|                                                | Workgroup:                                | WORKGROUP                                           |                            |
|                                                | Windows activation                        |                                                     |                            |
|                                                | Windows is not activated.                 | Read the Microsoft Software License Terms           |                            |
| See also                                       | Product ID: 00329-00000-0                 | 10003-AA690                                         | SActivate Windows          |
| Security and Maintenance                       |                                           |                                                     |                            |

#### 5.4 Select SCSI Controller

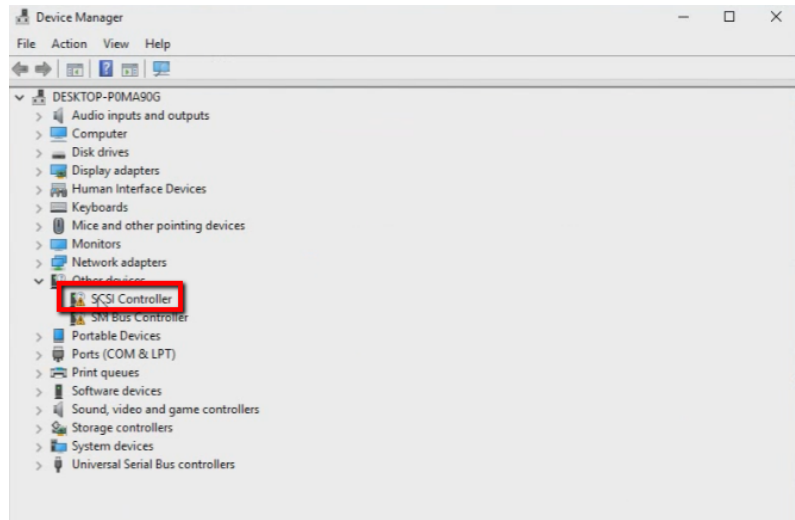

5.5 Press right key and click "Update Driver Software".

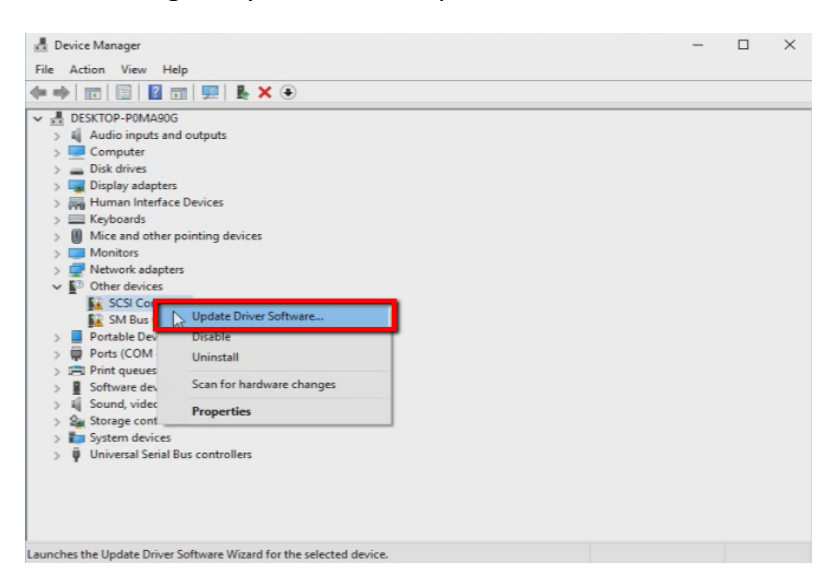

5.6 Choose "Browse my computer for driver software".

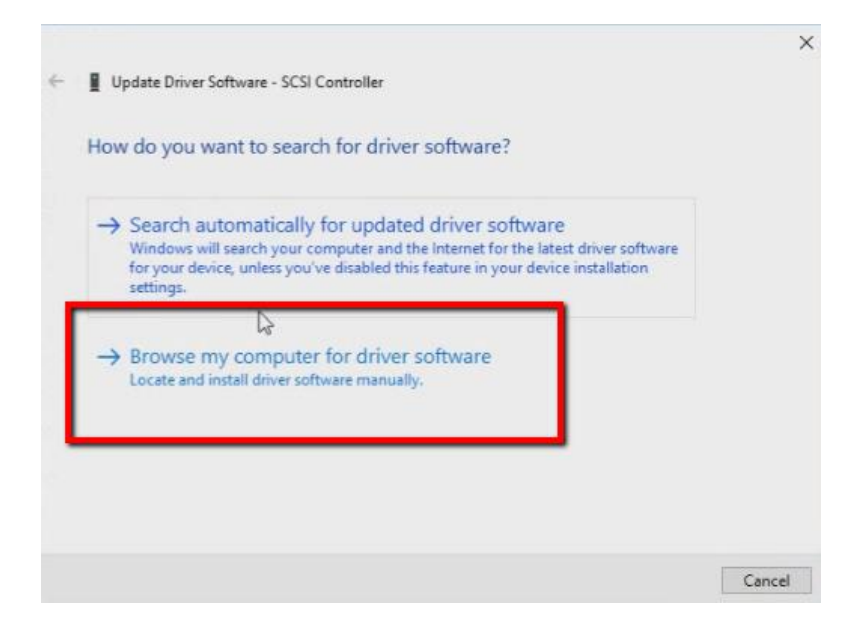

5.7 click Browse and select VRaid\_WIN10 driver.

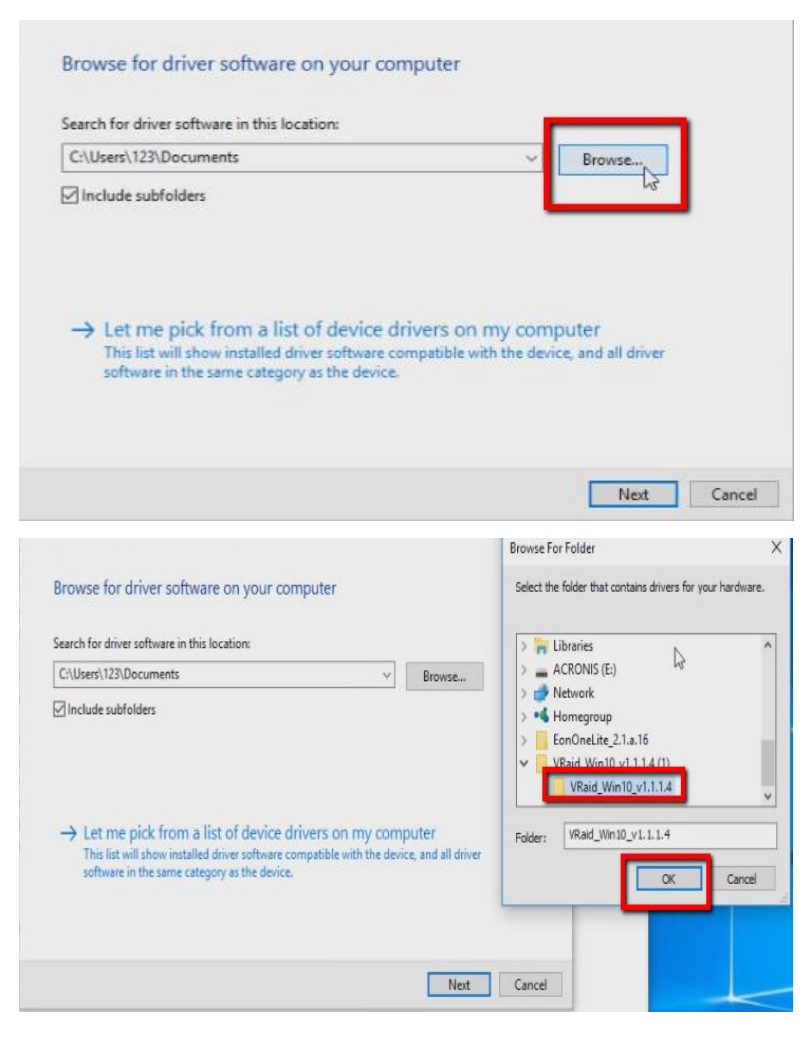

#### 5.8 Press Next to start installation process

| Browse for                      | driver coffware                                                   | on your computer                                                              |                        |                          |  |
|---------------------------------|-------------------------------------------------------------------|-------------------------------------------------------------------------------|------------------------|--------------------------|--|
| browse ioi                      | unver sonware                                                     | on your computer                                                              |                        |                          |  |
| Search for driv                 | er software in this lo                                            | cation:                                                                       |                        |                          |  |
| Users\123\De                    | sktop\VRaid_Win10_                                                | v1.1.1.4 (1)\VRaid_Win10_v1.1                                                 | .1.4 ~                 | Browse                   |  |
| Include sub                     | folders                                                           |                                                                               |                        |                          |  |
|                                 |                                                                   |                                                                               |                        |                          |  |
|                                 |                                                                   |                                                                               |                        |                          |  |
|                                 |                                                                   |                                                                               |                        |                          |  |
|                                 |                                                                   |                                                                               |                        |                          |  |
| → Let m                         | e pick from a lis                                                 | t of device drivers on r                                                      | ny comp                | uter                     |  |
| → Let m<br>This list<br>softwar | e pick from a list<br>will show installed d<br>in the same catego | t of device drivers on r<br>river software compatible wit<br>y as the device. | ny comp<br>h the devic | uter<br>e, and all drive |  |
| → Let m<br>This list<br>softwar | e pick from a list<br>will show installed d<br>in the same catego | t of device drivers on r<br>river software compatible wit<br>y as the device. | ny comp<br>h the devic | uter<br>e, and all drive |  |

5.9 All process takes about 10 seconds when NVR shows the following message it means upgrading process is done, please choose Close.

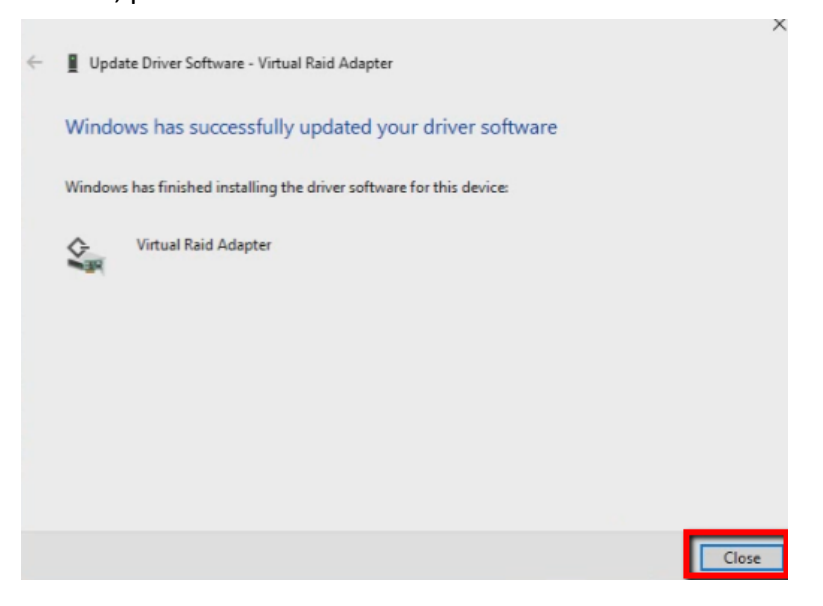

5.10 Please select EonOneLite "setup" file to start EonOneLite installation process.

| + - > Ec         | nOneLite 2.1.a.16 > EonOneLite 2.1.a.16 > |                     |                    |           |
|------------------|-------------------------------------------|---------------------|--------------------|-----------|
|                  | Name                                      | Data modified       | Time               | Size      |
| 🖈 Quick access   | MALUS                                     | 8/25/2018 1145 AIVI | File Tolder        | Size      |
| Desktop 🖈        | 📕 rootAgent.app                           | 8/23/2018 1:45 AM   | File folder        |           |
| L Downloads      | Autorun                                   | 10/20/2005 2:29 PM  | Setup Information  | 1 KE      |
|                  | Client.pem                                | 1/28/2003 1:31 AM   | PEM File           | 2 KB      |
| Documents or     | 🚺 data                                    | 10/5/2017 12:41 PM  | Compressed (zipp   | 75,783 KB |
| Pictures 📌       | 💽 getkey                                  | 7/2/2001 1:51 PM    | Application        | 28 KB     |
| J Music          | IFTNative.dll                             | 11/12/2012 6:34 PM  | Application extens | 50 KB     |
| Wideos           | 📄 installshield.jar                       | 1/12/2017 7:03 PM   | JAR File           | 3,980 KE  |
| a OneDrive       | j2pi.sh                                   | 7/2/2001 1:48 PM    | SH File            | 12,970 KE |
|                  | ire1.7.0_80-i586.tar.gz                   | 9/8/2015 5:30 PM    | GZ File            | 47,421 KE |
| This PC          | ire1.7.0_80-x64.tar.gz                    | 9/8/2015 5:31 PM    | GZ File            | 46,007 KE |
| Desktop          | linux.sh                                  | 9/22/2015 3:10 PM   | SH File            | 5 KE      |
| Documents        | linuxCmd.sh                               | 9/22/2015 3:10 PM   | SH File            | 4 KE      |
| Downloade        | 📳 mac.app                                 | 12/23/2010 4:24 PM  | Compressed (zipp   | 16 KB     |
| - Dowinoaus      | mac.root                                  | 10/8/2004 10:01 AM  | Compressed (zipp   | 2 KE      |
| J Music          | mac.sw3_link.tar                          | 7/5/2016 3:21 PM    | TAR File           | 18 KE     |
| E Pictures       | policy.jav                                | 9/28/2001 11:40 AM  | JAV File           | 1 KE      |
| Videos           | 📄 random.pem                              | 10/3/2003 5:52 PM   | PEM File           | 2 KE      |
| Local Disk (C:)  | C rootca.pem                              | 1/28/2003 1:31 AM   | PEM File           | 1 KE      |
| - New Volume (D: | setup                                     | 10/12/2007 9:36 AM  | Application        | 140 KB    |
| ACRONIS (E:)     | unix.sh Size: 866 bytes                   | 7/6/2016 9:29 AM    | SH File            | 3 KE      |
|                  | Date modified: 1/28/2003 1:31 AM          | 9/30/2010 11:46 AM  | SH File            | 3 KB      |

#### 5.11 Please follow all installation process, it takes about 1 minutes, when it is done please reboot NVR7800.

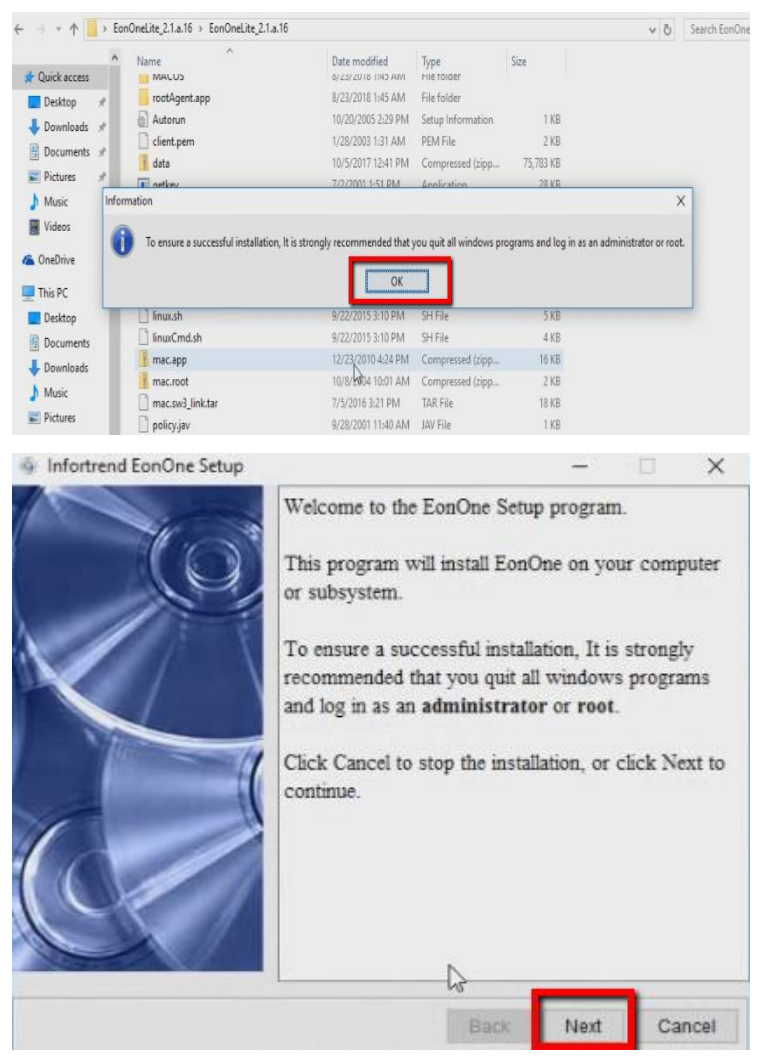

Infortrend EonOne License Agreement

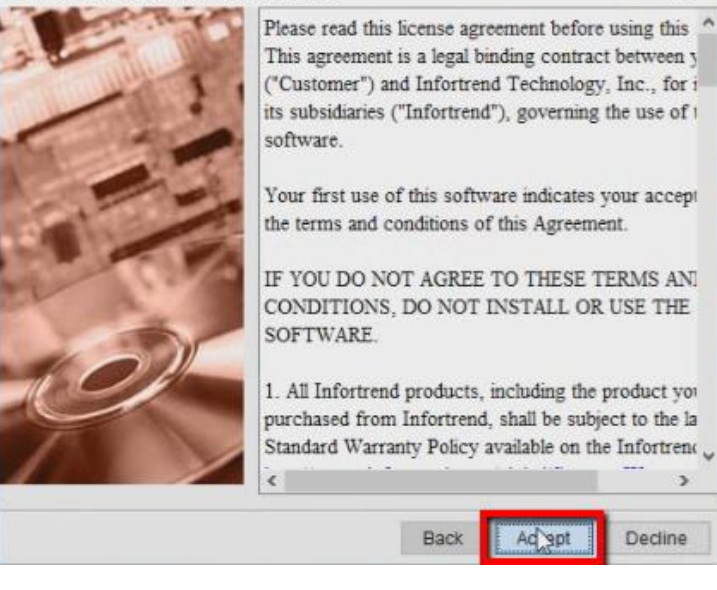

×

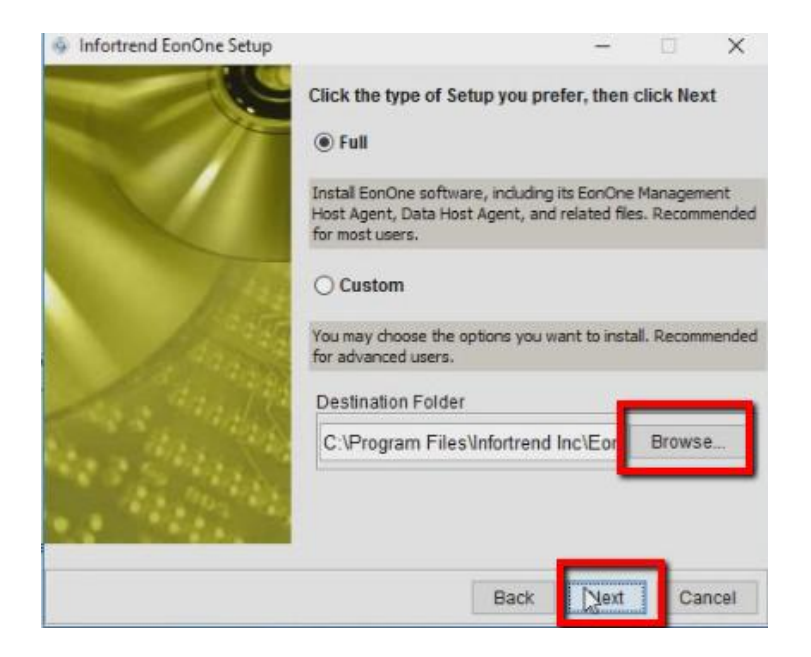

5.12 When it shows this message it means all installation process is done.

| Installing Infortrend EonOne Program                                                 | <u>.</u>           |                   |
|--------------------------------------------------------------------------------------|--------------------|-------------------|
| Olinfortrend                                                                         | E                  | Ry.               |
| Information In C Please restart the computer to make sure settings and s OK          | ervices take effec | ×<br>t correctly. |
| Installation has completed.                                                          |                    |                   |
| The EonOne program was installed successfu<br>Click Finish to exit the setup window. | lly on your comp   | uter.             |
|                                                                                      | G                  | Finish            |

5.13 After NVR is rebooted, click EonOneLite default login user name and password are admin/admin. **Note**: During NVR rebooting please also remove external USB drive if you don't need to use.

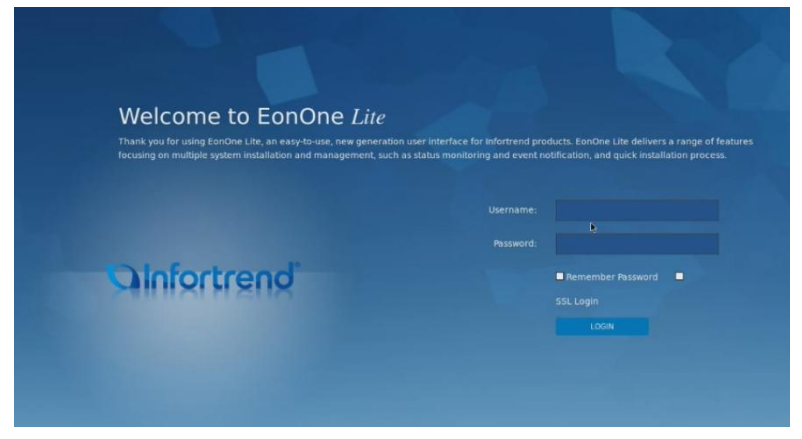

5.14 EonOneLite it takes around 1 minute to open software when login for the first time, then after login, the customer can start to build up the RAID for this NVR7800.

|                               | Overview                                                                                                    | ivent Log Action                  |
|-------------------------------|----------------------------------------------------------------------------------------------------|-----------------------------------|
| Device Information            |                                                                                                    | System Status                     |
| Model:<br>Version:<br>Volume: | EV 5016G<br>5.111.02<br>Vol-1<br><b>1.8</b> TB                                                                                                    | Healthy<br>Uptime 0 days 16:49:28 |
| Performance                   |                                                                                                    | Hardware                          |
| CPU<br>1%<br>MEMORY<br>0%     | Read 0 Byto/s      Write 0 Byto/s     Software     Software     S |                                   |